Важно! Изготовитель предоставляет Пользователю контроллер в соответствии с общепринятым в международной практике принципом и обычаем делового оборота «как есть» ("asis"), без каких-либо явных или подразумеваемых гарантий. Ни при каких обстоятельствах Изготовитель не несёт какой-либо ответственности в случае потери или искажения данных вследствие использования контроллера. В максимальной степени, допускаемой применимым законодательством, Изготовитель отказывается нести материальную ответственность за какие-либо убытки (включающие, не ограничиваясь перечисленным, прямые или косвенные убытки в результате неполучения доходов от хозяйственной деятельности, вынужденных перерывов хозяйственной деятельности, утерь деловой информации или предоставлением или не предоставлением услуг по поддержке или нанесения любых других видов имущественного ущерба), вытекающие из использования или невозможности использования контроллера, даже в том случае, если Изготовитель был предупрежден о возможности подобных убытков.

# Раздел 5. Обновление программного обеспечения контроллера версии V3 и выше.

Для удобства эксплуатации изготовителем предусмотрена возможность обновления программного обеспечения котроллера для аппаратных версий 3 и выше. Процесс обновления достаточно прост, и начинается с установки программного обеспечения. Ссылка для скачивания <u>https://iteplica.ru/downloads.php</u>.

После скачивания и распаковки установите ту версию программы, которая соответствует вашей программной и аппаратной конфигурации компьютера. Также будет необходимо установить подходящие драйверы для вашей операционной системы. Драйверы можно найти либо в архиве( для версии 3.0.3), либо в каталоге установки программы ( для версии 3.0.5).

Для обновления программного обеспечения необходимо снять крышку контроллера и установить перемычку UPD. После этого подключить контроллер к компьютеру через интерфейс mini-USB и нажать кнопку Reset, тем самым переведя контроллер в режим обновления программного обеспечения. При этом светодиод индикации работы RUN должен погаснуть.

После этого необходимо запустить программу для обновления – для разных версий это будет DfuSeDemo ( для версии 3.0.5) или DfuSe Demonstration( для версии 3.0.3).

После запуска программы у вас должно быть показано окно как на рисунке ниже.

#### SGH Technology

### Раздел 5. Обновление программного обеспечения контроллера V3.

| STM Device in DFU Mode       Supports Upload       Supports Download       Can Detach                   |                       | Manifestation tolerant                                                                                                    | Application Mode:             | DFU Mode:<br>Vendor ID: 0483<br>Procuct ID: DF11<br>Version: 2200 |
|----------------------------------------------------------------------------------------------------|-----------------------|----------------------------------------------------------------------------------------------------|-------------------------------|-------------------------------------------------------------------|
|                                                                                                    |                       | Accelerated Upload (ST)                                                                                                    | Procuct ID:                   |                                                                   |
| Enter <u>D</u> FU mode/                                                                                 | HID detach            | Leave DFU mode                                                                                                    |                               |                                                                   |
| ctions                                                                                                  |                       |                                                                                                    |                               |                                                                   |
| Select <u>T</u> arget(s):                                                                               | Target Id             | Name                                                                                                    | Available Sector              | s (Double Click for more)                                         |
|                                                                                                    | 00                    | Internal Flash                                                                                                    | 128 sectors                   |                                                                   |
|                                                                                                    |                       |                                                                                                    |                               |                                                                   |
| Upload Action<br>File:<br><u>C</u> hoose                                                                |                       | Upgrade or V<br>File:<br>Vendor ID:<br>Procuct ID:                                                                                                    | /erify Action<br>Targets in 1 | file:                                                             |
| Upload Action<br>File:<br><u>C</u> hoose<br>Transferred data<br>0 KB(0 Bytes) of I<br>Operation duratio | size<br>D KB(0 Bytes) | Dipercent of Line of Line of L | /erify Action Targets in I    | file:<br>ove some FFs)                                            |

**Внимание!** Если вы выберите опцию Upload Action и проведёте данную операцию, содержимое памяти контроллера будет стёрто и полученный вами файл будет заполнен 0xff. Последующая эксплуатация устройства будет невозможна до проведения операции обновления программного обеспечения.

Для начала проведения операции обновления необходимо открыть полученный вами файл обновления. Для этого в разделе Upgrade or Verify Action нажмите кнопку Choose... и выберите файл, который вы получили. После этого у вас должно быть показано вот такое окно – как на картинке ниже.

#### SGH Technology

# Раздел 5. Обновление программного обеспечения контроллера V3.

| STM Device in DFU Mode       Image: Supports Upload     Image: Manifesta       Image: Supports Download     Image: Accelerat       Image: Supports Download     Image: Accelerat       Image: Support Download     Image: Accelerat       Image: Support Download     Image: Accelerat       Image: Support Download     Image: Accelerat       Image: Support Download     Image: Accelerat |                              | Manifestation tolerant<br>Accelerated Upload (ST)                    | Application Mode: -<br>Vendor ID:<br>Procuct ID:<br>Version:                                   | DFU Mode:<br>Vendor ID: 0483<br>Procuct ID: DF11<br>Version: 2200 |
|----------------------------------------------------------------------------------------------------|------------------------------|----------------------------------------------------------------------|------------------------------------------------------------------------------------------------|-------------------------------------------------------------------|
| Enter <u>D</u> FU mode/                                                                                                    | HIU detach                   | Leave DFU mode                                                       |                                                                                                |                                                                   |
| , ,                                                                                                    | 00<br>01                     | Internal Flash<br>Option Bytes                                       | 128 sectors<br>1 sectors                                                                       |                                                                   |
|                                                                                                    |                              |                                                                      |                                                                                                |                                                                   |
| Upload Action<br>File:<br>Choose                                                                                                    |                              | Upgrade or<br>File:<br>Vendor ID:<br>Procuct ID:                     | Verify Action<br>STM32F3_PLC_M35.<br>0483 Targets ir<br>0000 90                                | dfu<br>1 file:<br>STM32F3 PLC_M35                                 |
| Upload Action<br>File:<br><u>C</u> hoose<br>Transferred data<br>0 KB(0 Bytes) of                                                                                                    | . U<br>size<br>O KB(O Bytes) | Dioad Upgrade or T<br>File:<br>Vendor ID:<br>Procuct ID:<br>Version: | Verify Action<br>STM32F3_PLC_M35.<br>0483 Targets in<br>0000 000 000 000 000 000 000 000 000 0 | dfu<br>n file:<br>STM32F3 PLC_M35                                 |

Для начала операции нажмите кнопку Upgrade. Также можно активировать опцию Verify after download. После нажатия начнётся обновление программного обеспечения контроллера, как это показано на рисунке ниже.

#### Раздел 5. Обновление программного обеспечения контроллера V3.

| 07            |             | 1         |          |           |          |      |
|---------------|-------------|-----------|----------|-----------|----------|------|
| Основление п  | рохолит в л | ве фазы — | стирание | памяти    | показано | ниже |
| Conoblemie ii | ролодит в д | μe φusbi  | empunne  | mainin m, | nonusuno | mm.  |

| STM Device in DFU Mode Supports Upload Manif Supports Download Accel Can Detach Enter <u>D</u> FU mode/HID detach | Application Mode:     DFU Mode:       Vendor ID:     Vendor ID:     Vendor ID:       Ierated Upload (ST)     Procuct ID:     Procuct ID:       Version:     Version:     2200        |
|----------------------------------------------------------------------------------------------------|----------------------------------------------------------------------------------------------------|
| Select <u>T</u> arget(s): Target Id Name<br>00 Intern<br>01 Optior                                                | e Available Sectors (Double Click for more)<br>al Flash 128 sectors<br>n Bytes 1 sectors                                                                                             |
| Upload Action<br>File:                                                                                            | Upgrade or Verify Action<br>File: STM32F3_PLC_M35.dfu<br>Vendor ID: 0483 Targets in file:                                                                                            |
| <u>Choose</u><br>Lanoferred data eize                                                                             | Procuct ID: 0000 00 STM32F3 PLC_M35                                                                                                    |
| Choose Upload<br>Transferred data size<br>0 KB(0 Bytes) of 85 KB(88021 Bytes)<br>Operation duration               | Procuct ID:       0000       STM32F3 PLC_M35         Version:       0000         Version:       0000         Version:       0000         Optimize Upgrade duration (Remove some FFs) |

### Раздел 5. Обновление программного обеспечения контроллера V3.

И непосредственно запись новой версии программы в память контроллера. Показано ниже.

| STM Device in DFU Mode Supports Upload Manifes Supports Download Acceler. Can Detach Enter <u>D</u> FU mode/HID detach | Application Mode: DFU Mode:<br>Vendor ID: Vendor ID: 0483<br>Procuct ID: Procuct ID: DF11<br>Version: Version: 2200                                                                                                    |
|----------------------------------------------------------------------------------------------------|----------------------------------------------------------------------------------------------------|
| Select Target(s): Target Id Name<br>00 Internal<br>01 Option B                                                         | Available Sectors (Double Click for more)       Flash     128 sectors       Bytes     1 sectors                                                                                                    |
| Upload Action                                                                                                    | C Upgrade or Verify Action                                                                                                    |
| File:<br>Choose Upload<br>Transferred data size<br>41 KB(43130 Bytes) of 85 KB(88021<br>Bytes)<br>Operation duration   | File:       STM32F3_PLC_M35.dfu         Vendor ID:       0483         Procuct ID:       0000         Version:       0000         Version:       0000         Verify after download       0ptimize Upgrade duration (Remove some FFs) |

После этого будет произведена проверка записанной программы ( если вы активировали опцию проверки), и показано окно, как ниже на рисунке.

#### SGH Technology

# Раздел 5. Обновление программного обеспечения контроллера V3.

| Can Detach                                                                                 | nload L Accelera<br>'HID detach Leave           | e DFU mode                                                                                                    | cuct ID:                                                                     | Procuct ID: DF11<br>Version: 2200                  |
|--------------------------------------------------------------------------------------------|-------------------------------------------------|----------------------------------------------------------------------------------------------------|------------------------------------------------------------------------------|----------------------------------------------------|
| .ctions<br>Select <u>T</u> arget(s):                                                       | Target Id Name<br>00 Internal F<br>01 Option By | lash<br>Ites                                                                                                    | Available Sector<br>128 sectors<br>1 sectors                                 | ors (Double Click for more)                        |
| Upload Action<br>File:<br><u>C</u> hoose.<br>Transferred data<br>85 KB(88021 Byl<br>Bytes) | . Upload<br>size<br>es) of 85 KB(88021          | Upgrade or Verify A<br>File: STM<br>Vendor ID: 0483<br>Procuct ID: 0000<br>Version: 0000<br>Version: 0000<br>⊡ Verify after doo | Action<br>32F3_PLC_M35.<br>Targets in<br>00 9<br>wnload<br>ade duration (Rer | dfu<br>i file:<br>TM32F3 PLC_M35<br>nove some FFs) |

Теперь можно операцию обновления программного обеспечения считать успешно завершённой.